### The Collaborative Institutional Training Initiative (CITI Program)

https://about.citiprogram.org/en/homepage/

## **Registration**

CITTI Courses Organiza

Organizations • Individuals •

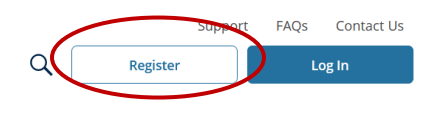

English 🝷

Follow the registration steps as follows:

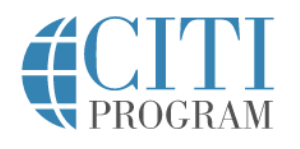

|                                                                                                    | LOG IN                                             | LOG IN THROUGH MY ORGANIZATION                                                                            | REGISTER                         |  |  |
|----------------------------------------------------------------------------------------------------|----------------------------------------------------|----------------------------------------------------------------------------------------------------|----------------------------------|--|--|
|                                                                                                    |                                                    |                                                                                                    |                                  |  |  |
| CITI - Learner Registration                                                                                |                                                    |                                                                                                    |                                  |  |  |
| Steps: 1 2                                                                                                 | 3 4 5 6 7                                          |                                                                                                    |                                  |  |  |
| Select Your Or                                                                                             | rganization Affilia                                | ation                                                                                                    |                                  |  |  |
| This option is fo                                                                                          | or persons affiliated                              | d with a CITI Program subscriber organization.                                                            |                                  |  |  |
| To find your organization, enter its name in the box below, then pick from the list of choices provided. 🥹 |                                                    |                                                                                                    |                                  |  |  |
| University of                                                                                              | Houston-Clear Lake                                 |                                                                                                    |                                  |  |  |
| University of Hother this username                                                                         | ouston-Clear Lake o<br>and password in st          | only allows the use of a CITI Program username/pass<br>ep 2 of registration.                              | word for access. You will create |  |  |
| <ul> <li>✓ I AGREE to</li> <li>✓ Laffirm that</li> </ul>                                                   | the <u>Terms of Servi</u><br>t I am an affiliate o | <u>ce</u> and <u>Privacy Policy</u> for accessing CITI Program mat<br>f University of Houston-Clear Lake. | erials.                          |  |  |
| Continue To                                                                                                | Create Your CITI P                                 | Program Username/Password                                                                                 |                                  |  |  |

In the next step below, be sure to use your UHCL email address so it will automatically sync with Cayuse.

You can always add a secondary email address to your profile later if needed.

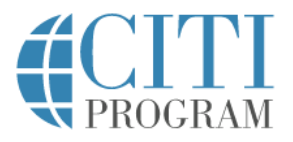

# LOG IN LOG IN THROUGH MY ORGANIZATION REGISTER

| r croondrinnormation                                                       |                                                                                                    |
|----------------------------------------------------------------------------|----------------------------------------------------------------------------------------------------|
| * indicates a required field.                                              |                                                                                                    |
| * First Name                                                               | * Last Name                                                                                                    |
| * Email Address                                                            | * Verify email address                                                                                                    |
| We urge you to provide a se<br>access the first one. If you fo<br>address. | cond email address, if you have one, in case messages are blocked or you los<br>orget your username or password, you can recover that information using eit |
|                                                                            |                                                                                                    |

Complete remaining registration steps.

English 🔻

#### **Enrolling in Courses**

- 1. Log in using your user name and password you created during the registration process.
- 2. On the CITI Program home page, select "Courses"

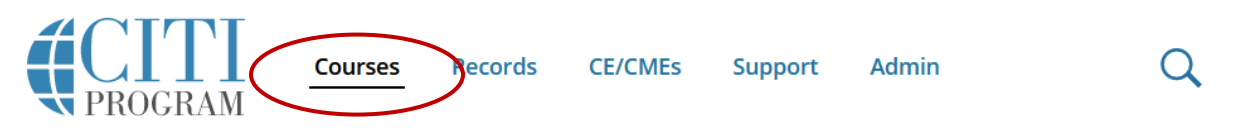

3. Select "View Courses"

# Institutional Courses

Institutional Courses are available to learners who have an affiliation with one or more subscribing institutions. If an institution with which you are affiliated is not listed, you may want to <u>add an affiliation</u>. If you are no longer associated with a listed institution, you may want to <u>remove an affiliation</u>.

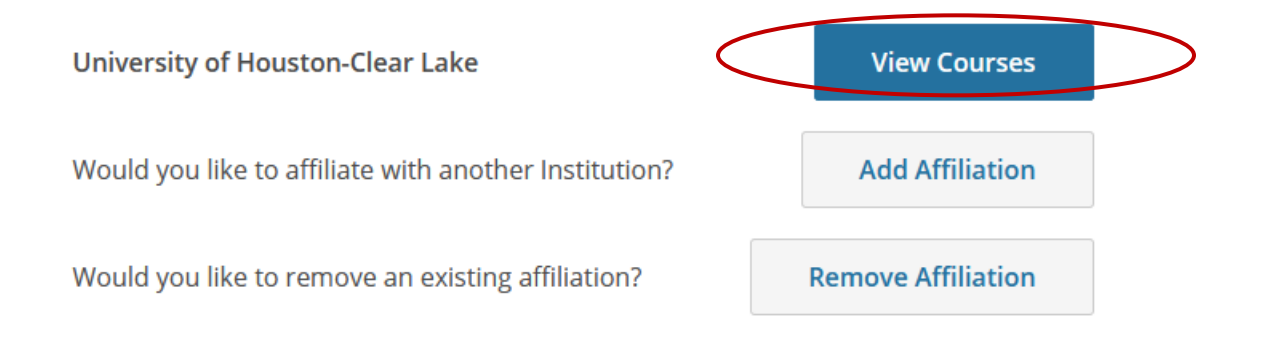

4. At the bottom of the page, select "Add a Course"

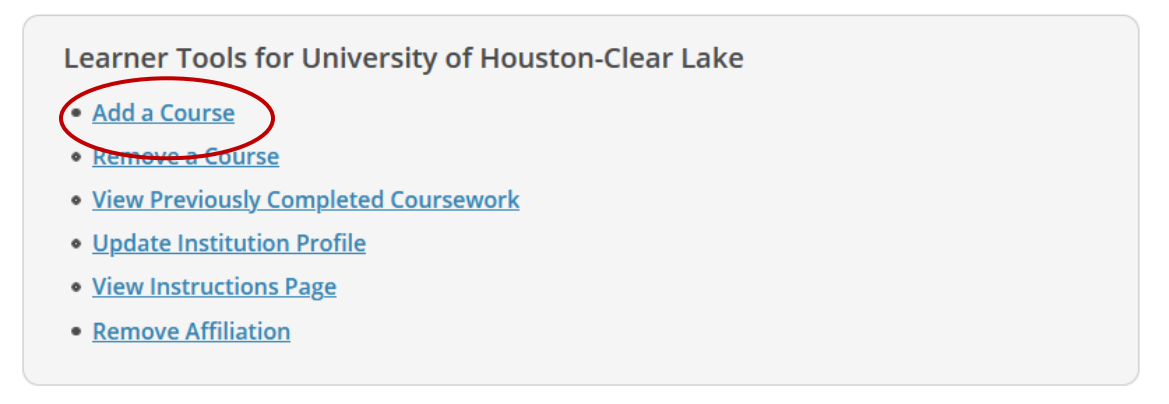

5. Answer the questions related to your role. For Financial Conflict of Interest training, choose "COI – Other Federal Sponsors" from Question 7.

|   | Question 7                                                                                                    |
|---|----------------------------------------------------------------------------------------------------|
|   | Conflicts of Interest and Commitment                                                                                   |
|   | Make a selection below to enroll in the COI course.                                                                    |
|   | COI – Public Health Service                                                                                            |
| < | COI - Other Federal Sponsors Not at this time                                                                          |
| ( | Submit 6. Complete the required course:                                                                                |
|   | You are now enrolled in the course(s) you selected.                                                                    |
|   | Show Courses for: University of Houston-Clear Lake 🔽 Institution List                                                  |
|   | University of Houston-Clear Lake<br>COI - Other Federal Sponsors<br>Stage 1 - Basic Course<br>0 / 10 modules completed |

7. Once you have completed the required course, upload the completion certificate to your Financial Conflict of Interest form. See screenshot below.

\*Before filling out this Financial Conflict of Interest (FCOI) Disclosure, you must complete FCOI training on CITI. Upload your most recent, unexpired CITI certificate for Conflict of Interest here.

Note that this is a <u>different</u> training from Export Controls, IRB, IACUC, Research Security, or Responsible Conduct of Research. The certificate you upload <u>must</u> say "COI - Other Federal Sponsors". <u>Instructions to register for COI CITI</u> <u>Training</u>

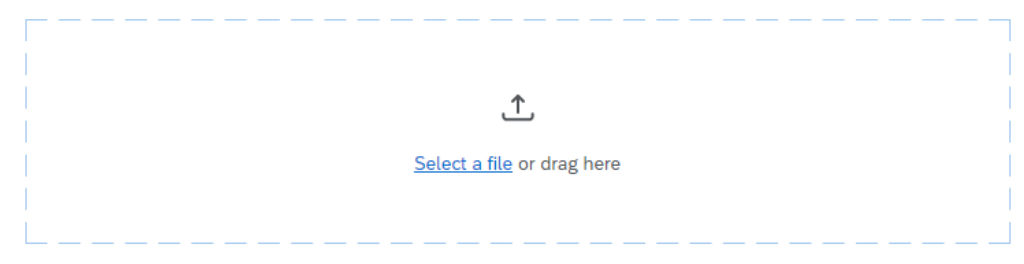